# 留守平台使用者介面操作說明頁

## Step1: 進入留守平台官方網站 <u>https://hiking-guard.web.app/index.html</u>

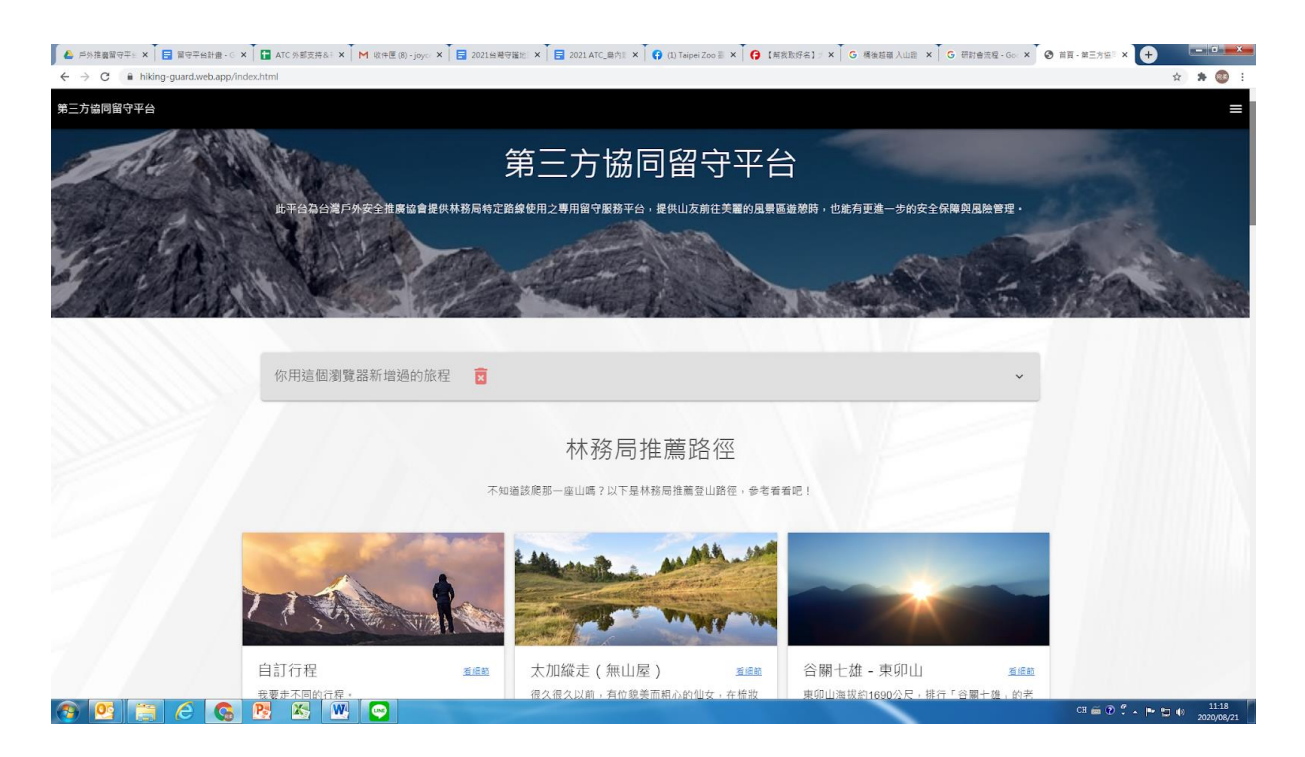

Step2:選擇登山路線,或是自訂行程。若為本計畫的試辦路線,可以點選「看細節」,閱讀 網站提供的標準行程。確定要登山後,點選「我想進行這個行程」。

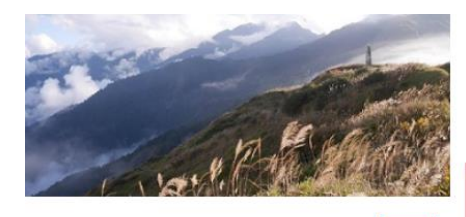

能高越嶺(天池山莊) 從南投縣仁愛鄉通過台灣中央山脈中段奇萊連峰 與能高連峰,至花蓮縣秀林鄉銅門村。步道平行 塔羅灣溪蜿蜒於連綿群峰中,全線約90%的步道 穿越「丹大野生動物重要棲息環境」。曾是賽德 克族行獵往來的社路、日治時期的警備交通要 道,光復至今的台電高壓輸電保線路。其亞熱帶 的高山草原景觀、中央山脈的雄奇山景、巨木蒼 勁的原始森林、斷崖峭壁上的飛瀑流泉、崩崖峽 谷、山巔深壑、清靈秀氣的奇萊天池等景四季分 明的高山景致,自日治時期即是非常受歡迎的登 山健行路線。

## 能高越嶺 (天池山莊)

屯原登山□→(4K, 120分鐘)→尾上□登山□
→(0.2K, 10分鐘)→雲海保線所→(8.8K 200分
鐘)→天池山莊夜宿→(2K, 55分鐘)→光被八表碑
→(2.5K, 45分鐘)→檜林吊橋→(2.5K, 140分
鐘)→檜林保線所→(6K, 130分鐘)→奇萊登山□
→以下路段視路況可安排接駁車,也可以續走
→(5K, 70分鐘)→奇萊保線所→(5K, 70分鐘)→天
長隧道→(120分鐘)→磐石保線所

×

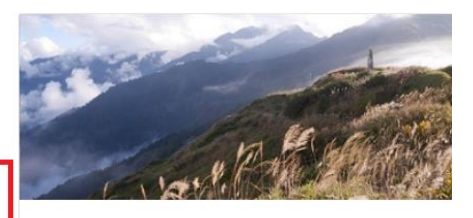

能高越嶺(天池山莊) 從南投縣仁愛鄉通過台灣中央山脈中段奇萊連峰 與能高連峰,至花蓮縣秀林鄉銅門村。步道平行 塔羅灣溪蜿蜒於連綿群峰中,全線約90%的步道 穿越「丹大野生動物重要棲息環境」。曾是賽德 克族行獵往來的社路、日治時期的警備交通要 道,光復至今的台電高壓輸電保線路。其亞熟帶 的高山草原景觀、中央山脈的雄奇山景、巨木蒼 勁的原始森林、斷崖峭壁上的飛瀑流泉、崩崖峽 谷、山巔深壑、清靈秀氣的奇萊天池等景四季分 明的高山景致,自日治時期即是非常受歡迎的登 山健行路線。

我想進行這個行程

# Step3:請先詳閱並勾選同意「使用契約說明」、「流程說明」、「隱私權聲明」,並點選我都知道了,始能進入留守服務之申請流程。

請詳讀,必須同意方能使用服務!

### 一、使用契約說明

第三方協同留守平台(下稱本平台)提供山友填入行程與個資,並免費提供如下服務: 1. 提供山友保存行程資訊 2. 行程途中繁急事故協助報業 3. 預定行程結束後向本平台回報安全下山,若未於預定時間內回報,即啟動通報程序(通知緊急聯絡人→報警→進行救援) 若進行申請使用,代表完全同意本平台之說明及契約訂定,且必須完整填寫本平台要求之所有項目,才算完成申請並享有上述服務。

□ 我同意《使用契約說明》的內容

### 二、流程說明

本平台會在您提供完整資料後,在您登山時啟動留守,提供流程如下: 1. 於同意本頁所有條款後開始填寫 2. 先填寫行程資料(路程細節、起訖時間),或是使用其他成員新增的行程代碼,確認後點選下一步 3. 完整填入成員個人資料 4. 出發當天,傳送衣著(全體合照)、每位成員的裝備、糧食照片至本平台Line帳號(會在申請流程中提供新增方法) 5. 傳送「啟動留守」4字至協會Line帳號,視為宣告進入隊伍留守時間 注意:如隊員寶訊或提供照片不完整,協會留守將會以訊息提戳補齊,如隊員寶訊有誤而未補齊者,將不會啟動留守

□ 我同意《流程說明》的內容

#### 二、 時利權聲明 非常歡迎您光臨「第三方協同留守平台」(以下簡稱本網站),為了讓您能夠安心使用本網站的各項服務與資訊,特此向您說明本網站的隱私權保護政策,以保障您的權益,請您詳聞下列內容: 甲、隱私權保護政策的適用範圍 隱私權保護政策內容,包括本網站如何處理在您使用網站服務時收集到的個人識別資料。隱私權保護政策不適用於本網站以外的相關連結網站,也不適用於非本網站所委託或參與管理的人員。 乙、個人資料的蒐集、處理及利用方式 當您适訪本網站或使用本網站所提供之功能服務時,我們將視該服務功能性質,請您提供必要的個人資料,並在該特定目的範圍內處理及利用您的個人資料;非經您書面同意,本網站不會將個人資料用於其他用途。 本網站在您使用留守申講等互動性功能時,會保留您所提供的姓名、聯絡方式及使用時間等 於一般瀏覽時,伺服器會自行記錄相關行徑,包括您使用連線設備的IP位址、使用時間、使用的瀏覽器、瀏覽及點選賞料記錄等,做為我們增進網站服務的參考依據,此記錄為內部應用,決不對外公佈。 為提供精確的服務,我們會將收集資料數據進行統計與分析,分析結果之統計數據或說明文字呈現,除供內部研究外,我們會視需要公佈統計數據及說明文字,但不涉及特定個人之資料。 丙、資料之保護 本细站主機均設有防火牆、防土系統等相關的各項管訊安全設備及必要的安全防護措施,加以保護網站及您的個人管料採用關格的保護措施,只由經過授權的人員才能接觸您的個人管料,相關處理人員皆簽有保密合約,如有違反 保密義務者,將會受到相關的法律處分 如因業務需要有必要委託其他單位提供服務時,本網站亦會嚴格要求其遵守保密義務,並且採取必要檢查程序以確定其將確實遵守。 丁、網站對外的相關連結 本網站的網頁提供其他網站的網路運結,您也可經由本網站所提供的運結,點選進入其他網站。但該運結網站不適用本網站的隱私權保護政策,您必須參考該運結網站中的隱私權保護政策。 戊、與第三人共用個人資料之政策 本網站絕不會提供、交換、出租或出售任何您的個人資料給其他個人、團體、私人企業或公務機關,但有法律依據或合約義務者,不在此限。 經由您書面同意。 法律明文規定。 為免除您生命、身體、自由或財產上之危險· 與公務機關或學術研究機構合作,基於公共利益為統計或學術研究而有必要,且資料經過提供者處理或蒐集著依其揭露方式無從識別特定之當事人 當您在網站的行為,違反服務條款或可能損害或妨礙網站與其他使用者權益或導致任何人遭受損害時,經網站管理單位研析揭露您的個人資料是為了辨識、聯 絡或採取法律行動所必要者 有利於您的權益 本網站委託廠商協助蒐集、處理或利用您的個人資料時,將對委外廠商或個人善盡監督管理之責 我都明白了我不同意

Step4: 創建自己的登山計畫行程,細節內容處可依據自身之實際登山計畫作內容修正,並提供預計入山與下山時間。網站預設在預計下山時間後12小時未通報,啟動留守救援服務,使用者可以依據自身的需求作時間上的修正。若已有隊員在本網站上創建行程,可於此頁填入他所提供之行程代碼,網站會自動出現該登山行程。考量目前民間多在網站上招募不相識的隊員一同組隊爬山,彼此並不相識;此設計目的可讓每一位登山隊員都上網填寫自己的資訊,減少自組隊的風險。

| 一步:填寫登山行程                                                                                                    |                                                                                            |  |  |  |  |
|----------------------------------------------------------------------------------------------------|--------------------------------------------------------------------------------------------|--|--|--|--|
|                                                                                                    |                                                                                            |  |  |  |  |
| ☑ 我有其他隊員提供的行程代碼。                                                                                                    |                                                                                            |  |  |  |  |
| ☴ 我沒有行程代碼。                                                                                                    |                                                                                            |  |  |  |  |
| 路徑名編<br>能高越猶(天池山莊)                                                                                                    |                                                                                            |  |  |  |  |
| 路徑續節內資                                                                                                    |                                                                                            |  |  |  |  |
| 屯原登山口→(4K,120分鐘)→尾上口登山口→(0.2K,10分鐘)→雲海保線所→(8.8K,200分鐘)→无池山莊夜宿→(2K,55分鐘)→光被八表碑→(2.5K,45分鐘)→檜林吊橋→(2.5K,140分鐘)→檜林保線所→(6K,130分鐘)→奇茶登山口→以<br>下路段相談承可安排接動車・州可以讀走→(5K,70分鐘)→香茶保線所→(5K,70分鐘)→天長陳道→(120分鐘)→磐石保線所 |                                                                                            |  |  |  |  |
| 可以依據實際登山計畫修正                                                                                                    | "一""一""你们,你们们不是你们的,你们们不是你们的。""你们,你们们不是你们的。""你们,你们们不是你们的。""你们,你们不是你们,你们不是你们,你们不是你<br>路径细筋内容 |  |  |  |  |
|                                                                                                    |                                                                                            |  |  |  |  |
| 入山時刻                                                                                                    | 下山時则                                                                                       |  |  |  |  |
| 點我選擇                                                                                                    | 點決選擇日期                                                                                     |  |  |  |  |
| 延耀多久未下山就通報(小時)                                                                                                    |                                                                                            |  |  |  |  |
|                                                                                                    |                                                                                            |  |  |  |  |
| 12                                                                                                    |                                                                                            |  |  |  |  |
| 12                                                                                                    |                                                                                            |  |  |  |  |

Step5:平台產生行程代碼,申請人可以提供給其他登山隊友自主填寫;接著在第二部點選新 增人員,開始輸入個人資訊、登山經驗和緊急聯絡人姓名。

|        | ✔第一步:填寫登山行程                                                                                                    |                                      |                     |       |  |  |  |
|--------|----------------------------------------------------------------------------------------------------|--------------------------------------|---------------------|-------|--|--|--|
| ۲<br>B | 戸程代碼:X4Q8-VLE-DK7<br>時間: 2020/08/22 06:14 到 2020/08/23 17:15<br>店商基礎(天池山荘)<br>主席常い日、(AK 130分話)、居上口登山口、(0.2K 10分話)、宮海海後町、(8.8K 200分話)                                                                                                | 2)、于他山江万定,(VK 55公纪)、火统八事碑,(V 5K 45公纪 | 1) . 绅林宝瑶           |       |  |  |  |
|        | 電磁並ロコー(4K,1203類)-H&Lロ並ロロー(0.K,103類)-HA高端線所→(0.K,2003類)-人応起義性値→(20,6037類)-元数/48第一(2.5K,4635類)-He特徴間→(2.5K,1403類)-He特徴間→(2.5K,1403類)-He特徴類が一(0.K,1403類)→<br>下路段視路況可安排接駁車。也可以請走→(5K,70分鐘)→香葉保線所→(5K,70分鐘)→天展隧道→(120分鐘)→昭石保線所<br>重新進立存程 |                                      |                     |       |  |  |  |
| au/    | 第二步: <mark>完整</mark> 填寫參加人員名單                                                                                                    |                                      |                     |       |  |  |  |
|        | • 新增入英                                                                                                    |                                      |                     |       |  |  |  |
|        | 成員1 ×                                                                                                    |                                      |                     |       |  |  |  |
|        | <b>姓名</b> 電話                                                                                                    |                                      | <b>生日</b><br>點擊選擇生日 |       |  |  |  |
|        | 身份證字號                                                                                                    | Line ID<br>Line 加好发的问D               |                     |       |  |  |  |
|        | 一年攀中級山、郊山次數<br>次數                                                                                                    | 一年攀高山、縱走次數<br>次數                     |                     |       |  |  |  |
|        | <u> </u>                                                                                                    | 0                                    |                     |       |  |  |  |
|        | 自觉::::::::::::::::::::::::::::::::::::                                                                                                    |                                      |                     | 7     |  |  |  |
|        |                                                                                                    |                                      | •                   |       |  |  |  |
|        |                                                                                                    |                                      |                     |       |  |  |  |
|        | 緊急聯維人姓名<br>                                                                                                    | 緊急聯絡人電話<br>                          |                     |       |  |  |  |
|        | 備註                                                                                                    |                                      |                     |       |  |  |  |
|        |                                                                                                    |                                      |                     |       |  |  |  |
|        | + 新信人員                                                                                                    |                                      |                     |       |  |  |  |
|        |                                                                                                    |                                      |                     | _     |  |  |  |
|        |                                                                                                    |                                      | 取湯                  | 申請 送出 |  |  |  |

<mark>完整填入</mark>下列資料就可以申請留守囉!

Step6:最後加入留守平台官方 Line 帳號取得驗證碼,並於網站上輸入後,就成功於留守平台網站上預約留守人服務了。

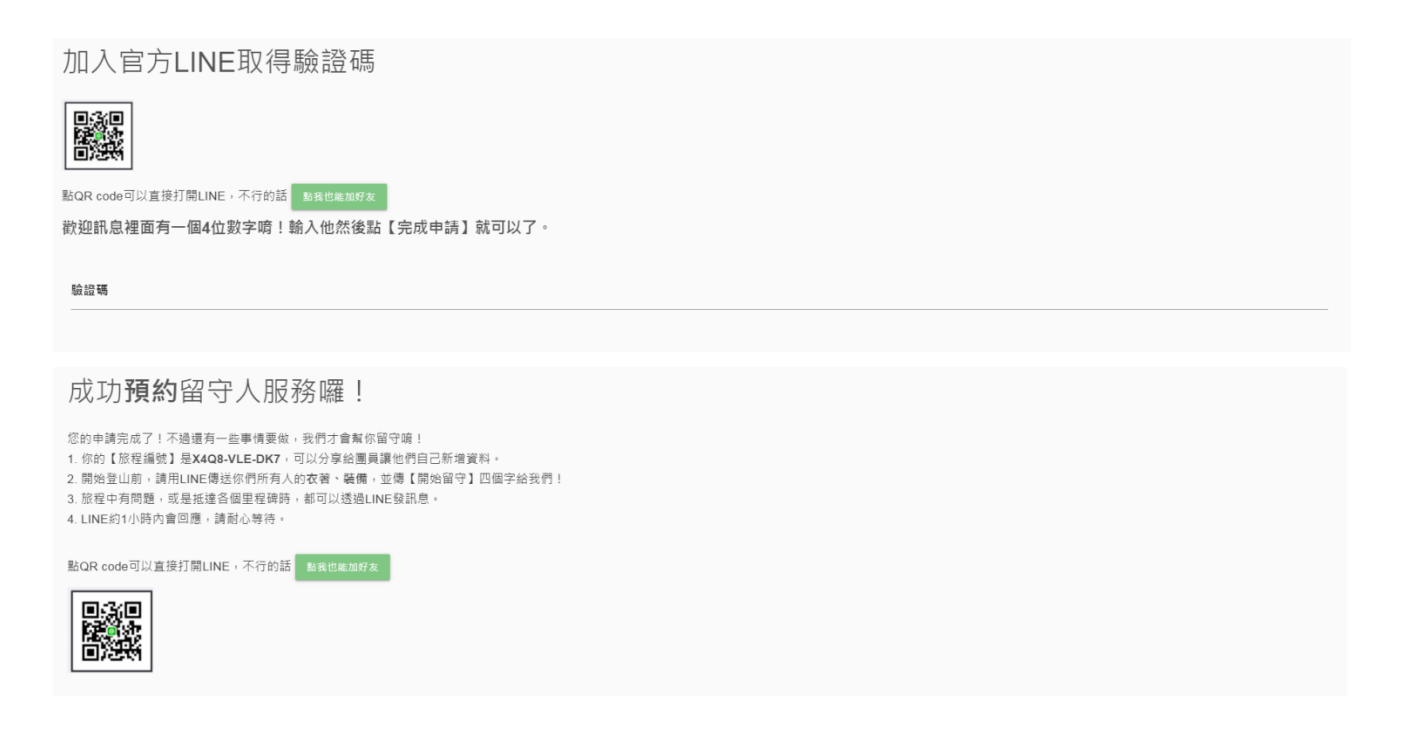

Step7: 加入 Line 帳號,提供行程代碼,並於出發前提供裝備與成員衣著照片,完成留守服務申請。

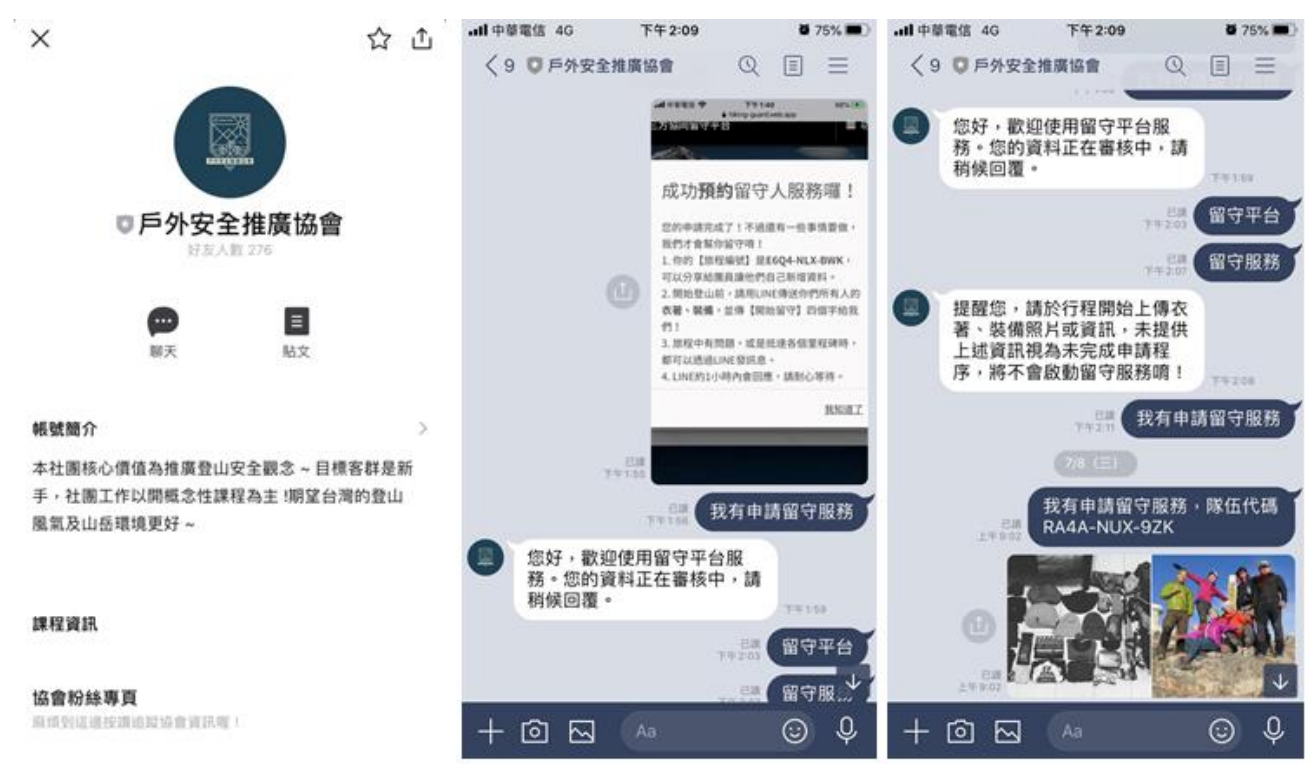

Step8:登山前啟動留守服務,登山中若有通訊訊號回傳進度與狀況,下山後傳訊解除留守,完成本次留守服務任務。

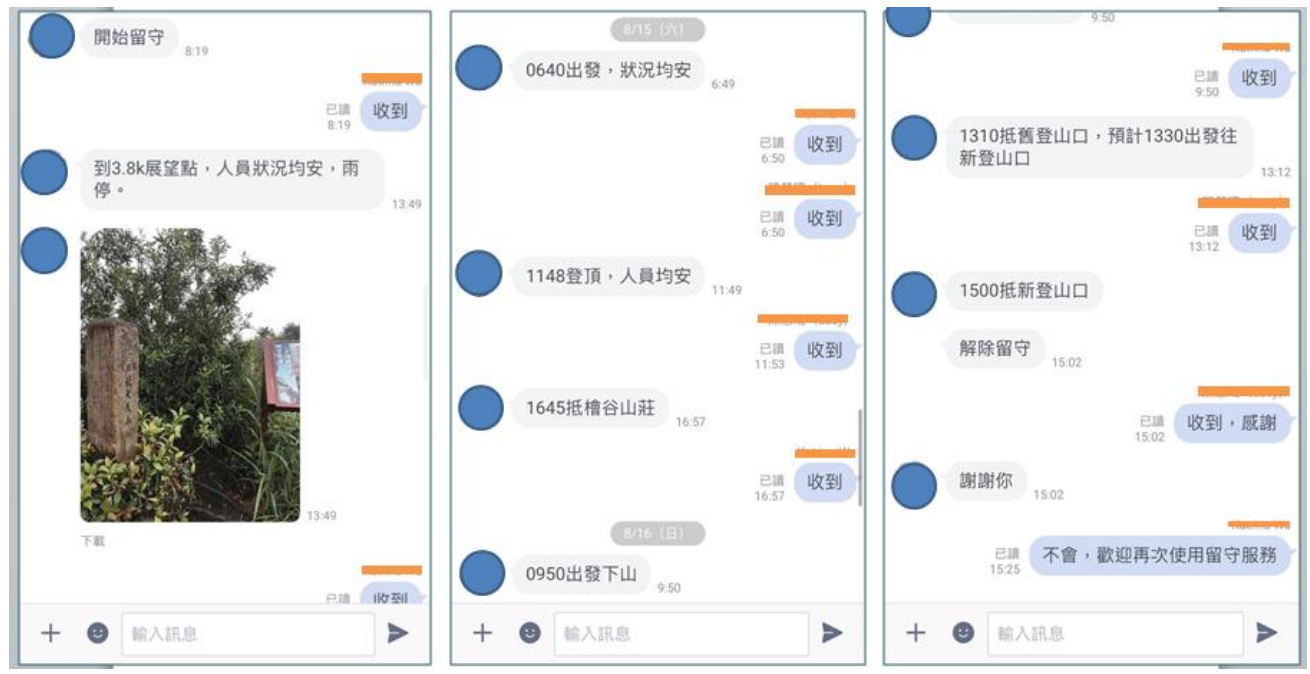